# Установка драйвера ККТ НКР-01-Ф для подключения к 1С.Предприятие

# Инитпро Касса

0

kassa.initpro.ru/help

SAMSUNG

1 778,00

## Оглавление

| Системные требования                         | 3 |
|----------------------------------------------|---|
| Требования к 1С                              | 3 |
| Требования к ОС                              | 3 |
| Установка драйвера (для Windows)             | 4 |
| Подготовка к установке драйвера ККТ НКР-01-Ф | 4 |
| Установка драйвера ККТ НКР-01-Ф              | 5 |

## Системные требования

Для подключения ККТ в 1С необходимо убедиться, что версия 1С и операционная система ПК соответствуют требованиям драйвера.

### Требования к 1С

Для стабильной работы драйвера используйте следующие версии 1С:

- 1) 1С: Розница версии 2.2.5.27 и выше;
- 2) 1С: Управление торговлей версии 11.3.3.163 и выше;
- 3) 1С: Бухгалтерия предприятия версии 3.0.49.27 и выше;
- 4) 1С: Управление небольшой фирмой версии 1.6.10.40 и выше;
- 5) 1С: Библиотека подключаемого оборудования версии 2.0.3.3 и выше;
- 6) другие конфигурации 1С с БПО версии 2.0.3 и выше.

Перед работой необходимо обновить редакции 1С до версий не ниже указанных.

Корректная работа драйвера гарантируется для режимов "Тонкий клиент" и "Толстый клиент", работа драйвера через Web-клиент не поддерживается. Драйвер поддерживает работу с **32-битной и 64-битной** платформой 1С Предприятие 8.3.

### Требования к ОС

Драйвер предназначен для использования в операционных системах семейства Windows. Корректная работа драйвера гарантируется и поддерживается для следующих версий ОС:

- 1) Windows 10 x32 и x64;
- 2) Windows 8.1 x32 и x64;
- 3) Windows 8 x32 и x64;
- 4) Windows 7 x32 и x64.

Подключение ККТ к ПК осуществляется при помощи USB-кабеля. Для корректного подключения также необходимо установить на компьютер драйвер виртуального СОМ-порта. Он будет установлен автоматически при установке драйвера ККТ НКР-01-Ф, который включает в себя **Утилиту регистрации для НКР-01-Ф**, драйвер **kkt-1c-service** и **драйвер виртуального СОМ-порта.** 

## Установка драйвера (для Windows)

Данная инструкция описывает процесс подключения контрольно-кассовой техники к программам 1С через драйвер ККТ НКР-01-Ф. Установка и подключение драйвера обеспечивает корректную работу ККТ, а также передачу данных между ККТ и 1С.

#### Подготовка к установке драйвера ККТ НКР-01-Ф

1. Перейдите по данной ссылке, которая переведет вас на официальный сайт «Инитпро | касса» в пункт меню <u>Скачать ПО</u>.

| 📞 +7 (495) 137-55-94 🛛 📞 8 (800) 511-73-30 Обратный звонок  |                                                                                                    |                  | 🔶 Вход в личн         | ный кабинет      |
|-------------------------------------------------------------|----------------------------------------------------------------------------------------------------|------------------|-----------------------|------------------|
| <b>Е Инитпро</b>   касса                                    |                                                                                                    | Скачать ПО       | Справочный центр      | Контакты         |
| Скачать драйвер для подклю                                  | ения ККТ к 1С                                                                                                    |                  | 1                     | <mark>©</mark> ® |
| Подробные инструкции и видеоролики о процессе установки и н | качайте архив и запустите файл NKR_onlin<br>азрядность Windows и 1C.<br>Скачать драйвер для 1С<br>37 840кб скачать<br>тройки вы можете посмотреть в нашем сп | heKKT_1C_v2.0.1. | Драйвер сам определит |                  |

2. Нажмите на кнопку Скачать драйвер для 1С.

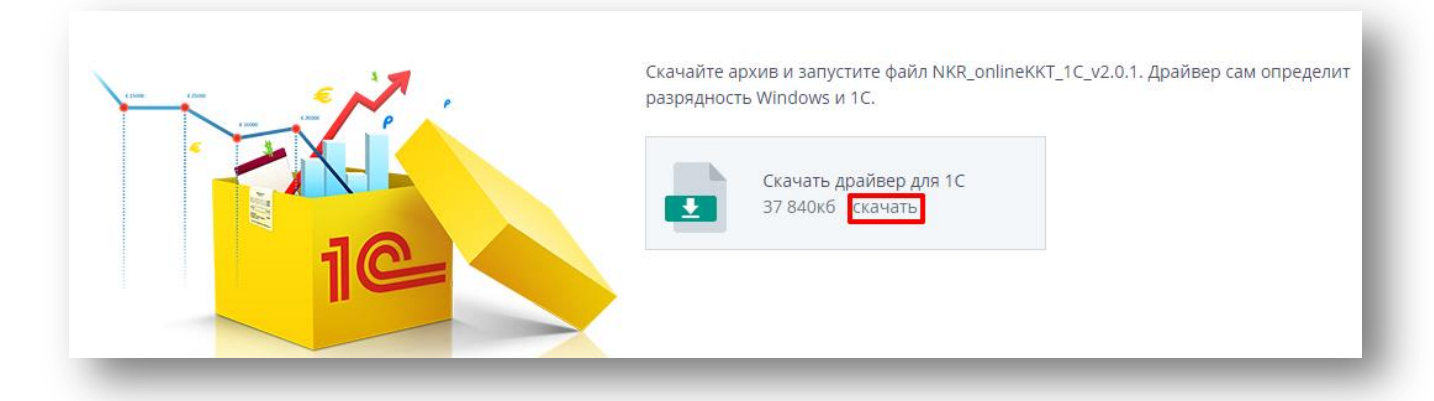

3. Вы скачаете файл NKR\_onlineKKT\_1C.zip. Разархивируйте его. В разархивированной папке будут один установочный файл и драйвер в виде архива для подключения к 1С.

| 🕖 🗸 🕨 NKR_onlin      | eKKT_1C ►                        |                  |                  |           | ✓ ↓ Πουεκ: NKR_onlineKKT_1C |
|----------------------|----------------------------------|------------------|------------------|-----------|-----------------------------|
| /порядочить 🔻 Доба   | вить в библиотеку 🔻 Общий доступ | 🔹 Новая папка    |                  |           | 8≡ ▾ □ @                    |
| 🔆 Избранное          | Имя                              | Дата изменения   | Тип              | Размер    |                             |
| Oreative Cloud Files | 🔚 nkr_kkt_1c_ext_1.0.4.3         | 18.10.2018 11:13 | Архив ZIP - WinR | 955 KE    |                             |
| 〕 Загрузки           | NKR_onlineKKT_1C_v2.0.1          | 18.10.2018 17:19 | Приложение       | 36 901 KE |                             |
| 🖳 Недавние места     |                                  |                  |                  |           |                             |
| 🧾 Рабочий стол       |                                  |                  |                  |           |                             |

#### Установка драйвера ККТ НКР-01-Ф

 Откройте файл NKR\_onlineKKT\_1C\_v1.0.0.5. Программа установки установит Утилиту регистрации для HKP-01-Ф, драйвер kkt-1c-service и драйвер виртуального СОМ-порта по умолчанию в указанную папку. Если необходимо сменить место для установки, нажмите на кнопку Обзор и выберите нужную папку. Затем нажмите на кнопку Далее.

| ыбор па          | апки установки                                                                    |
|------------------|-----------------------------------------------------------------------------------|
| Вкакун           | о папку вы хотите установить Драйвер ККТ НКР-01-Ф для 1С?                         |
|                  | Программа установит Драйвер ККТ НКР-01-Ф для 1С в следующую папку.                |
| Нажмит<br>нажмит | re «Далее», чтобы продолжить. Если вы хотите выбрать другую папку,<br>re «Обзор». |
| C: \Use          | rs\falaleeva.INITPRO\AppData\RoamingWKR_onlineKKT_1C 063op                        |
|                  |                                                                                   |
|                  |                                                                                   |
|                  |                                                                                   |
| Требуе           | тся как минимум 130,9 Мб свободного дискового пространства.                       |
|                  |                                                                                   |

2. Вы перейдете на шаг выбора дополнительных задач. Для создания ярлыка на рабочем столе в программе установки автоматически стоит галочка. Если вы не хотите создавать ярлык на рабочем столе, то снимите ее. Нажмите на кнопку **Далее**.

| 🛄 Установка — Драйвер ККТ НКР-01-Ф для 1С, версия 2.0.1                                                                               |
|----------------------------------------------------------------------------------------------------|
| Выберите дополнительные задачи<br>Какие дополнительные задачи необходимо выполнить?                                                   |
| Выберите дополнительные задачи, которые должны выполниться при<br>установке Драйвер ККТ НКР-01-Ф для 1С, после этого нажмите «Далее»: |
| Дополнительные значки:                                                                                                    |
| Создать значок на Рабочем столе                                                                                                    |
| Далее > Отмена                                                                                                    |
| x                                                                                                    |

3. Появится сообщение «Все готово к установке». Нажмите на кнопку Установить.

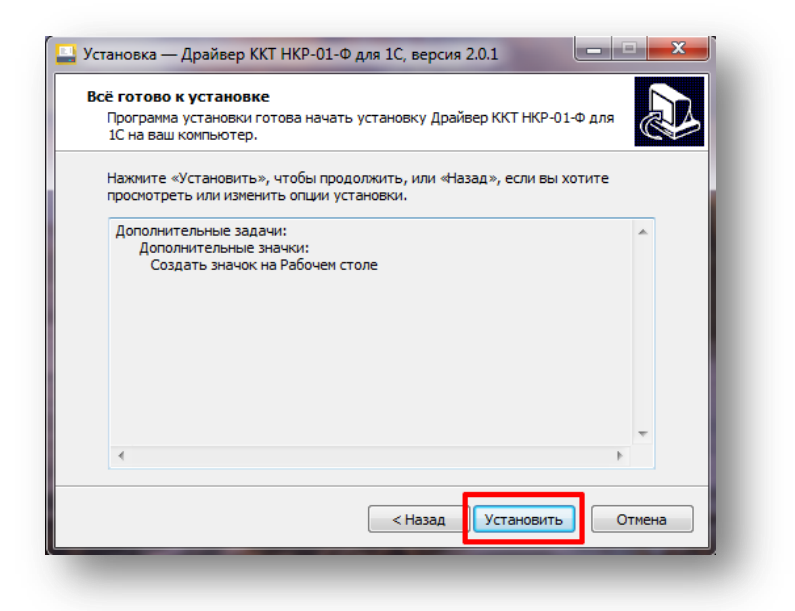

4. Начнется установка драйвера.

| гановка<br>Пожалуйста, подождите, пока Драйвер ККТ НКР-01-Ф для 1С установится<br>на ваш компьютер. |
|----------------------------------------------------------------------------------------------------|
| Распаковка файлов<br>C:\\AppData\Roaming\VKR_onlineKKT_1C\VKR_onlineregistration.exe                |
|                                                                                                    |
|                                                                                                    |
|                                                                                                    |
|                                                                                                    |
| Отмена                                                                                              |
|                                                                                                    |

5. Откроется окно Мастера установки драйверов устройств. Нажмите на кнопку Далее.

| Для продолжения нажмите кнопку "Далее".<br>< Назад Далее > Отмена | Мастер установки драйверов | устройств<br>Мастер установки драйверов<br>устройств<br>Этот мастер поможет установить драйверы,<br>необходимые для работы некоторых устройств. |
|-------------------------------------------------------------------|----------------------------|----------------------------------------------------------------------------------------------------|
|                                                                   |                            | Для продолжения нажмите кнопку "Далее".<br>< Назад Далее > Отмена                                                                               |

 Если драйверы успешно установятся на компьютер, то откроется окно Завершение мастера установки драйверов. Будет показано имя драйвера STMicroelectronics и состояние Готов к эксплуатации. Нажмите на кнопку Готово.

| Завершение маст<br>драйверов устрой                                                     | ера установки<br>іств                                               |
|-----------------------------------------------------------------------------------------|---------------------------------------------------------------------|
| Драйверы успешно установле                                                              | ены на этот компьютер.                                              |
| Теперь можно подключить ва<br>компьютеру. Если к устройст<br>предварительно ознакомьтес | аше устройство к этому<br>ву прилагается документация,<br>съ с ней. |
|                                                                                         |                                                                     |
| Имя драйвера                                                                            | Состояние                                                           |
| Имя драйвера<br>✓ STMicroelectronics (usb                                               | Состояние<br>Готов к эксплуатации                                   |

**Примечание**: если драйвер **STMicroelectronics** не установился автоматически, вам необходимо перейти в папку установки и запустить файл **dprint\_x86.exe** или **dprint\_amd64.exe** (файл должен соответствовать версии Windows).

| рядочить 🔻 Доб                                                                                                    | авить в библиотеку 🔻 Общий доступ 🔻                                                                                                    | Новая папка                                                                                                    |                                                                                                    |                                                                                                    |  | • |  |
|----------------------------------------------------------------------------------------------------|----------------------------------------------------------------------------------------------------|----------------------------------------------------------------------------------------------------|----------------------------------------------------------------------------------------------------|----------------------------------------------------------------------------------------------------|--|---|--|
| рядочить ▼ Доб<br>Избранное<br>Вагрузки<br>Недавние места<br>Рабочий стол<br>Библиотеки<br>Видео<br>Видео<br>Видео<br>Видео<br>Видео<br>Видео<br>Видео<br>Видео<br>Музыка<br>User<br>Компьютер<br>Стъ<br>Панель управлении<br>Корзина<br>Риона | ABUTE & BUESNECTON ▼ OGLUMI ACCTYN ▼<br>Muss<br>Muss<br>Aprims-win-crt-utlitty-L1-L0.dll<br>blink image_resources_200_percent.pak<br>content_resources_200_percent.pak<br>content_shell.pak<br>Ø d3dcompiler_47.dll<br>Ø dpinst_x86<br>Ø ffmpeg.dll<br>icudtl.dat<br>■ ktt-Lc-service<br>Ø libEGL.dll<br>Ø libEGLS.dll<br>LICENSES.chromium<br>Ø msvcp140.dll<br>natives_blob.bin<br>Ø NER oplingengiftting v1.0.0.5 | Дата изменения<br>06.01.2017 / 121           31.01.2018 19:53           31.01.2018 19:53           31.01.2018 19:53           31.01.2018 19:54           23.07.2010 21:28           31.01.2018 19:53           31.01.2018 19:53           31.01.2018 19:53           31.01.2018 19:53           31.01.2018 19:53           31.01.2018 19:53           31.01.2018 19:53           31.01.2018 19:53           31.01.2018 19:53           31.01.2018 19:53           31.01.2018 19:53           31.01.2018 19:53           31.01.2018 19:53           31.01.2018 19:53           31.01.2018 19:53           31.01.2018 19:53           31.01.2018 19:53           31.01.2018 19:53           31.01.2018 19:53           31.01.2018 19:53           31.01.2018 19:52           31.01.2018 19:53           31.01.2018 19:53           31.01.2018 19:53           31.01.2018 19:53           31.01.2018 19:53           31.01.2018 19:53           31.01.2018 19:53           31.01.2018 19:53           31.01.2018 19:53 | Тип<br>Расширение при<br>Файл "РАК"<br>Файл "РАК"<br>Расширение при<br>Приложение<br>Приложение<br>Расширение при<br>Файл "DAT"<br>Приложение<br>Расширение при<br>Расширение при<br>НТМL-документ<br>Расширение при<br>Файл "BIN" | Размер<br>19 КЬ<br>25 КБ<br>11 736 КБ<br>3 386 КБ<br>10 736 КБ<br>901 КБ<br>1663 КБ<br>9 894 КБ<br>6 038 КБ<br>16 КБ<br>2 459 КБ<br>2 КБ<br>1722 КБ<br>430 КБ<br>25 731 КБ |  | • |  |
| 🖁 Драйвер НКР                                                                                                    | <ul> <li>NKR_onlineregistration_v1.0.0.5</li> <li>node.dll</li> <li>pdf_viewer_resources.pak</li> <li>snapshot_blob.bin</li> <li>stmcdc</li> <li>stmcdc</li> <li>ucrtbase.dll</li> <li>ui_resources_200_percent.pak</li> <li>uninstall</li> </ul>                                                                                                    | 31.07.2018 11:03<br>31.01.2018 19:57<br>31.01.2018 19:55<br>31.01.2018 19:54<br>22.07.2010 19:18<br>04.07.2010 0:52<br>06.01.2017 7:22<br>31.01.2018 19:54<br>31.07.2018 16:48                                                                                                    | Приложение<br>Расширение при<br>Файл "PAK"<br>Каталог безопасн<br>Сведения для уст<br>Расширение при<br>Файл "PAK"<br>Приложение                                                                                                   | 55 311 K5<br>14 056 K5<br>138 K5<br>1 074 K5<br>7 K5<br>2 K5<br>896 K5<br>75 K5<br>55 K5                                                                                   |  |   |  |

7. В окне **Установка – Драйвер ККТ НКР-01-Ф для 1С** нажмите **Завершить** для завершения установки драйвера.

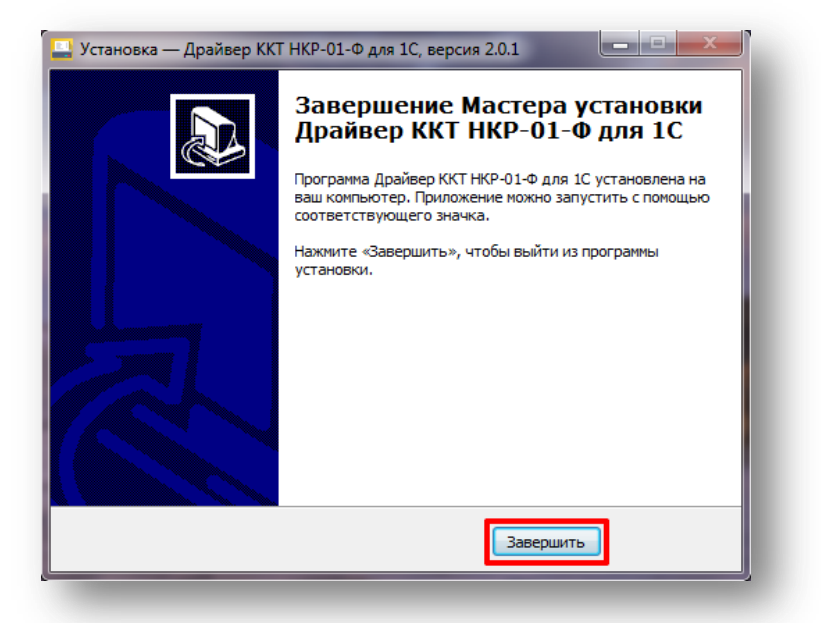

 Если ККТ была подключена к компьютеру первый раз, то в Панели задач появится сообщение об установке драйверов. Запомните номер СОМ-порта, показанный в данном сообщении. Если вы подключали ККТ ранее, то воспользуйтесь инструкцией <u>Поиск СОМ-портов</u> для обнаружения нужного СОМ-порта.

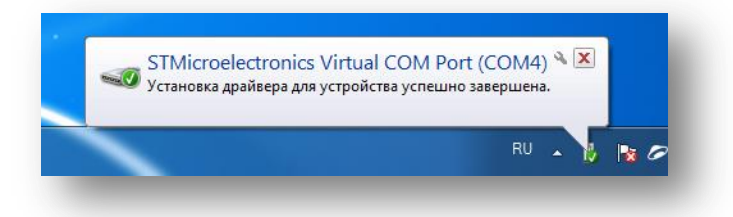

9. Для проверки установки драйвера нажмите на стрелочку на Панели задач.

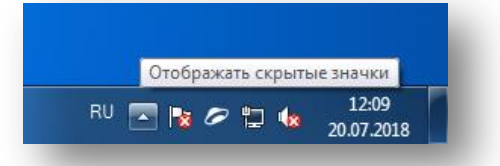

10. Откроется вкладка со всеми скрытыми значками на компьютере. Желтый значок с изображением ККТ в данной вкладке отображает подключение установленного драйвера.

| Настроить |  |
|-----------|--|
| L         |  |

Внимание: для успешной дальнейшей работы кассы необходимо, чтобы данный драйвер всегда был включен.

11. Для быстрой дальнейшей проверки подключения драйвера нажмите на кнопку Настроить...

| S 🖓 🙆 💜     |  |
|-------------|--|
| A 🛛 🖊 🔊     |  |
| 1           |  |
| Настроить   |  |
| risciponion |  |

12. После этого откроется окно Значки области уведомлений. Прокрутите список значков вниз до значка установленного драйвера. Выберите в выпадающем списке Показать значок и уведомления, а затем нажмите на **OK**.

| рядом с область<br>🔊 Strid | ю уведомлений на пане́ли задач.<br>е                                                                                |                               |  |
|----------------------------|----------------------------------------------------------------------------------------------------|-------------------------------|--|
| Strid<br>Adol              | e<br>De Creative Cloud                                                                                              | Показать только уведомления   |  |
| Micr<br>Micro              | osoft Outlook<br>ssoft Outlook                                                                                      | Показать только уведомления   |  |
| er Wind طلع الم            | iows Update<br>пупны новые обновления                                                                               | Показать только уведомления   |  |
| Skrin<br>CKpt              | shoter<br>Iншатер                                                                                                   | Показать только уведомления   |  |
| Kasp<br>Kasp               | <b>ersky Endpoint Security 10 for Windows</b><br>ersky Endpoint Security 10 для Windows 10.2.4.674 Требуется подтве | Показать только уведомления   |  |
| 🔛 kkt-1                    | c-service.exe                                                                                                    | Показать значок и уведомления |  |
| 🎋 Клие                     | нт активации Windows                                                                                                | Показать только уведомления   |  |
| Включить или в             | ыключить системные значки                                                                                           |                               |  |

13. Значок драйвера теперь всегда будет отображаться в правом углу панели задач.

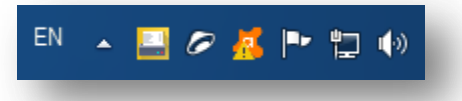

14. При нажатии правой кнопкой мыши на значок драйвера вы можете открыть **Утилиту регистрации** или **Выключить** драйвер.

|          | Утилита регистрации |   |
|----------|---------------------|---|
| BU .     | Выключить           |   |
| ···· • • | 23.10.2018          | 3 |

Внимание: если вы случайно выбрали Выключить, то необходимо самостоятельно запустить драйвер. Для этого нужно зайти в папку установки и найти файл kkt-1c-service.exe. Запустите его. Драйвер снова будет включен. Если вы не можете найти файл с таким местоположением, то просто перезагрузите компьютер.

| /порядочить 🔻 🗖 С                            | ткрыть Новая папка              |                  |                  |           |   |
|----------------------------------------------|---------------------------------|------------------|------------------|-----------|---|
| 👉 Избранное                                  | Имя                             | Дата изменения   | Тип              | Размер    | - |
| 🚺 Загрузки                                   | d3dcompiler_47.dll              | 31.01.2018 19:54 | Расширение при   | 3 386 KE  |   |
| 🖳 Недавние места                             | 🖏 dpinst_amd64                  | 23.07.2010 21:28 | Приложение       | 1 026 KE  |   |
| 📃 Рабочий стол                               | 💐 dpinst_x86                    | 23.07.2010 21:28 | Приложение       | 901 KE    |   |
|                                              | S ffmpeg.dll                    | 31.01.2018 19:53 | Расширение при   | 1 663 KE  |   |
| 🗃 Библиотеки                                 | icudtl.dat                      | 31.01.2018 19:53 | Файл "DAT"       | 9 894 KE  |   |
| 🛃 Видео                                      | kkt-1c-service                  | 27.06.2018 14:27 | Приложение       | 6 038 KE  |   |
| 🔋 Документы                                  | S libEGL.dll                    | 31.01.2018 19:53 | Расширение при   | 16 KE     |   |
| 📔 Изображения                                | libGLESv2.dll                   | 31.01.2018 19:53 | Расширение при   | 2 459 KE  |   |
| 👌 Музыка                                     | LICENSE.electron                | 31.01.2018 19:49 | Текстовый докум  | 2 КБ      |   |
|                                              | LICENSES.chromium               | 31.01.2018 19:52 | Chrome HTML Do   | 1 722 KB  |   |
| 투 Компьютер                                  | 🚳 msvcp140.dll                  | 31.01.2018 20:03 | Расширение при   | 430 KE    |   |
| 🚢 Локальный диск (С                          | natives_blob.bin                | 31.01.2018 19:53 | Файл "BIN"       | 257 KG    |   |
| 👝 Новый том (D:)                             | NKR_onlineregistration_v1.0.0.5 | 31.07.2018 11:03 | Приложение       | 55 311 KE |   |
| 🚽 pub (\\srv) (Z:)                           | 🚳 node.dll                      | 31.01.2018 19:57 | Расширение при   | 14 056 KE |   |
|                                              | pdf_viewer_resources.pak        | 31.01.2018 19:55 | Файл "РАК"       | 138 KE    |   |
| <table-of-contents> Сеть</table-of-contents> | snapshot_blob.bin               | 31.01.2018 19:54 | Файл "BIN"       | 1 074 KE  |   |
|                                              | stmcdc                          | 22.07.2010 19:18 | Каталог безопасн | 7 КБ      |   |
|                                              | 📰 stmcdc                        | 04.07.2010 0:52  | Сведения для уст | 2 КБ      |   |
|                                              | 🚳 ucrtbase.dll                  | 06.01.2017 7:22  | Расширение при   | 896 KE    | = |
|                                              | ui_resources_200_percent.pak    | 31.01.2018 19:54 | Файл "РАК"       | 75 KB     |   |
|                                              | 🎯 uninstall                     | 02.08.2018 15:49 | Приложение       | 55 KB     |   |
|                                              | 🚳 vcruntime140.dll              | 31.01.2018 20:03 | Расширение при   | 82 KB     |   |
|                                              | Views recourses 200 percent pak | 31.01.2018 19:54 | Файл "РАК"       | 57 KB     |   |

После установки драйвера Вам необходимо поставить кассу на учет в ФНС, заключить договор с ОФД и подключить драйвер к 1С. Подробнее об этих шагах можно прочитать в <u>инструкции на нашем сайте</u>.